# HSV Procurement Portal

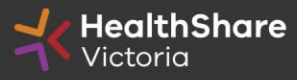

## **Procurement Portal**

Request for Information (RFI) document download, Request for Information (RFI) related questions, and Request for Information (RFI) submission from the HSV Procurement Portal ONLY

Register/Access at <u>healthsharevic.org.au</u>

Each HSV Procurement Portal company account has one superuser responsible for managing sub-users, including visibility of the EOI documentation

Technical Issues? Contact HSV Procurement Portal (Jaggaer) Customer Support Ph: 02 8074 8627 <u>customersupport@jaggaer.com</u>

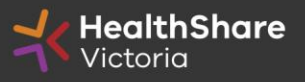

### **New User?** Go to <u>healthsharevic.org.au</u> and click *Register*

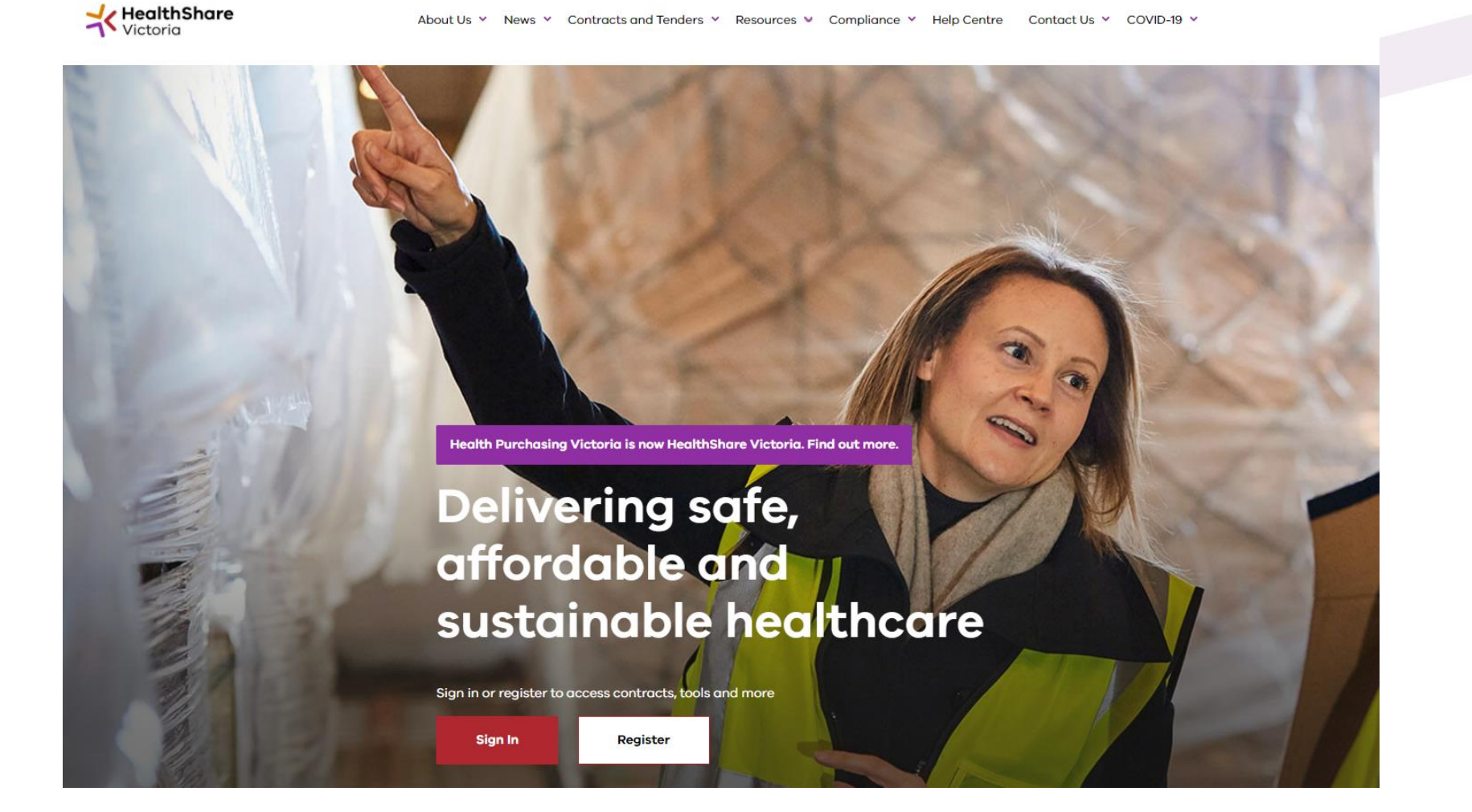

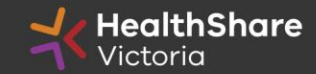

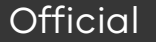

## Register

Welcome to HealthShare Victoria's website. To register for an account to access targeted content, please register as a supplier or health service below.

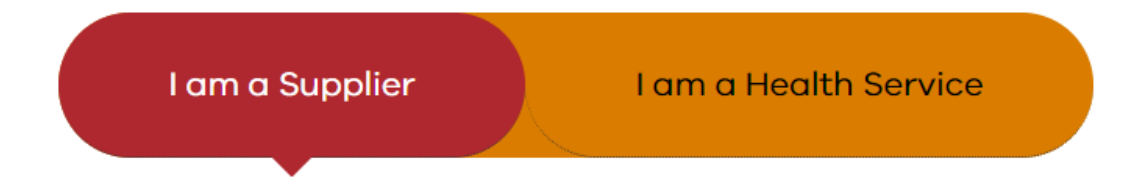

#### Email (required)

Please use an organisation specific email, or contact HSV for assistance.

#### ABN or ACN (required)

Please use your company's ABN or ACN number. No spaces, comma, or dash. Example format: 00123456789

### To create your account:

- 1. Select the "I am a Supplier" option
- 2. Enter your business specific email address
- 3. Click "Next"

**Complete your registration** and you will receive a new account email with a password setup link

New suppliers will need to enter additional user and business details – phone number, address, etc.

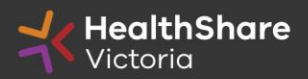

### Next

|                                            | ^            | Start Date<br>-<br>End Date | Last<br>Updated<br>"Fav | ourite" the category you                           | are interested in to get email updates                |
|--------------------------------------------|--------------|-----------------------------|-------------------------|----------------------------------------------------|-------------------------------------------------------|
| 1<br>ur - Clinical and Support             |              | 24/11/2017<br>23/11/2021    | 17 days ago             | Sevenite                                           |                                                       |
| ood Culture and Mycobact<br>nd Consumables | HOME • MY DA | SHBOARD                     |                         |                                                    |                                                       |
|                                            | Qui          | ck Links                    | You can n<br>Links mer  | ow access the HSV Proc<br>ou on your dashboard whe | urement Portal from the Quick<br>en you are signed in |
|                                            | Pro          | curement Porta              | ıl                      | Send Enquiry/Feedback                              | Submit Contract Variation                             |

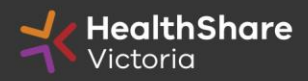

## You will be directed to the Procurement Portal where you can access any open RFx or edit your personal profile

| <b>Healt</b>        | <b>hShare</b><br>a |                               |                                    |       | For technical supp<br>If you a<br>If you are outside of Australia, please | ort, please contact the Jaggaer helpde<br>are in Australia please call: 02 8074 86;<br>(click here) for overseas phone numbe<br>Email: customersupport@jaggaer.co |
|---------------------|--------------------|-------------------------------|------------------------------------|-------|---------------------------------------------------------------------------|----------------------------------------------------------------------------------------------------|
| Main Dashboard      |                    |                               |                                    |       |                                                                           | ¢ 2                                                                                                    |
| My Running Su       | ırveys             | . 🗆 .                         | New Messages (last 30 days)        | . 🖃 . | My RFQs with Pending Responses                                            | . 🗆 .                                                                                                    |
| (i) No Scorecards t | to display         |                               | (i) No Unread Messages             |       | (i) No RFQs to display                                                    |                                                                                                    |
|                     |                    |                               |                                    |       |                                                                           |                                                                                                    |
|                     |                    |                               |                                    |       |                                                                           |                                                                                                    |
| I RFx Open to Al    | ll Suppliers       | . 🗆 .                         | III My RFIs with Pending Responses | . 🗆 . | Quick Links                                                               | . 🗆 .                                                                                                    |
| Currently Op        | pen                | Next Closing Date             | (i) No RFIs to display             |       |                                                                           |                                                                                                    |
| RFI                 | 2                  | 15/01/2021 14:00              |                                    |       | My Contracts                                                              |                                                                                                    |
| RFQ                 | 2                  | 13/01/2021 23:59              |                                    |       | Projects                                                                  |                                                                                                    |
|                     |                    |                               |                                    |       | My RFIs                                                                   |                                                                                                    |
|                     |                    |                               |                                    |       | My RFQs                                                                   |                                                                                                    |
|                     |                    |                               |                                    |       | Profile                                                                   |                                                                                                    |
|                     |                    |                               |                                    |       | - Custom Links                                                            |                                                                                                    |
| Can't see           | the RFx? Co        | ontact your company's superus | er.                                |       |                                                                           |                                                                                                    |

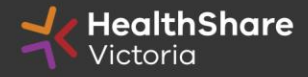

## If you are the Super User you will receive all system alerts. Add additional contact email addresses to yours using ; as a separator.

| ▼ User:                                                                                                    |                                          | 🛓 Active                                         |
|----------------------------------------------------------------------------------------------------|------------------------------------------|--------------------------------------------------|
| Division: Division                                                                                                    |                                          |                                                  |
| User Details                                                                                                    |                                          | Save X Cancel                                    |
| * Last Name                                                                                                    | Smith                                    |                                                  |
| * First Name                                                                                                    | Jane                                     | Plaze contact the HealthShareVic Helpdock if you |
| User Status                                                                                                    | Active                                   | need to change a superuser                       |
| User Tag for Codes                                                                                                    |                                          |                                                  |
| * Email                                                                                                    | j.smith@example.com                      |                                                  |
| * Telephone Number                                                                                                    | 01557330165                              |                                                  |
| Mobile Phone Number must start with '+' and contain digits<br>from 0 to 9 (min 8 max 15) with no spaces. The first number<br>can not be 0. | +6141000000                              |                                                  |
| Division                                                                                                    | Division                                 |                                                  |
| Department                                                                                                    | •                                        |                                                  |
| Role                                                                                                    |                                          |                                                  |
| Username                                                                                                    | 3m australia                             |                                                  |
| * Preferred Language                                                                                                    | English (UK) 🗸                           |                                                  |
| * Time Zone                                                                                                    | (GMT +10:00) Sydney, Canberra, Melbourne | ▼                                                |

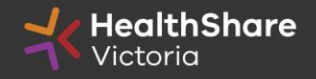

### From the Portal click on the 'RFI' line within the 'RFx Open to All Suppliers'

| <b>HealthShare</b><br>Victoria |                   |                                |       | For technical support, p<br>If you are in<br>If you are outside of Australia, please (click<br>Em | lease contact the Jaggaer helpde:<br>Australia please call: 02 8074 86%<br>( here) for overseas phone numbe<br>iail: customersupport@jaggaer.co |
|--------------------------------|-------------------|--------------------------------|-------|---------------------------------------------------------------------------------------------------|----------------------------------------------------------------------------------------------------|
| Main Dashboard                 |                   |                                |       |                                                                                                   | 0 0                                                                                                    |
| III My Running Surveys         | . 🗆 .             | New Messages (last 30 days)    | . 🗆 . | III My RFQs with Pending Responses                                                                | . 🗆 .                                                                                                    |
| (i) No Scorecards to display   |                   | (i) No Unread Messages         |       | (i) No RFQs to display                                                                            |                                                                                                    |
|                                |                   |                                |       |                                                                                                   |                                                                                                    |
|                                |                   |                                |       |                                                                                                   |                                                                                                    |
| RFx Open to All Suppliers      | . 🗆 .             | My RFIs with Pending Responses | . 🗆 . | Quick Links                                                                                       | . 🗆 .                                                                                                    |
| Currently Open                 | Next Closing Date | (i) No REIs to display         |       | - Standard Links                                                                                  |                                                                                                    |
| RFI 2                          | 15/01/2021 14:00  |                                |       | My Contracts                                                                                      |                                                                                                    |
| RFQ 2                          | 13/01/2021 23:59  |                                |       | Projects                                                                                          |                                                                                                    |
|                                |                   |                                |       | My RFIs                                                                                           |                                                                                                    |
|                                |                   |                                |       | My RFQs                                                                                           |                                                                                                    |
|                                |                   |                                |       | Profile                                                                                           |                                                                                                    |
|                                |                   |                                |       | - Custom Links                                                                                    |                                                                                                    |

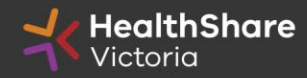

Select the Request for Information (RFI) you would like to express interest in

| オ    | <b>Health</b><br>Victoric | Share                             |              |                                    |              |
|------|---------------------------|-----------------------------------|--------------|------------------------------------|--------------|
| My R | FQs RFQs Ope              | n to All Suppliers                |              |                                    |              |
|      |                           |                                   |              |                                    |              |
| E    | nter Filter (type to st   | art search)                       |              |                                    |              |
|      | Code                      | Title                             | Project Code | Time limit for Expressing Interest | ▲ Status     |
| 1    | rfq_978                   | BRHS Kitchen Asset Upgrade        | tender_7531  | 13/01/2021 23:59                   | IIII Running |
| 2    | rfq_992                   | ITS2020-071 Rehab Supply Services | tender_9530  | 25/01/2021 15:00                   | IIII Running |
| То   | tal <b>2</b>              |                                   |              |                                    |              |

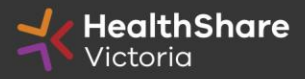

| Click on 'Express Interest' | . This is the only w | ay to access the event. |
|-----------------------------|----------------------|-------------------------|
|-----------------------------|----------------------|-------------------------|

| <b>HealthShare</b><br>Victoria                                                                                                    |                                              | For technical support, please contact the Jaggaer helpdes<br>If you are in Australia please call: 02 8074 862<br>If you are outside of Australia, please (click here) for overseas phone number<br>Email: customersupport@jaggaer.cor |
|----------------------------------------------------------------------------------------------------|----------------------------------------------|----------------------------------------------------------------------------------------------------|
| <ul> <li>RFQ: rfq_992 - ITS2020-071 Rehab Supply Services</li> <li>Project: tender_9530 - ITS-2020-071- Rehab Supply Services</li> <li>Closing Date: 25/01/2021 15:00:00</li> </ul> |                                              | IIII Running                                                                                                    |
|                                                                                                    |                                              | Express Interest X Decide Later Printable View                                                                                                    |
| Response Status                                                                                                    |                                              |                                                                                                    |
| Response Status<br>No Response Prepared                                                                                                    |                                              |                                                                                                    |
| Overview                                                                                                    |                                              |                                                                                                    |
| Code<br>rfq_992                                                                                                    | Title<br>ITS2020-071 Rehab Supply Services   |                                                                                                    |
| Description                                                                                                    | Supplier Access<br>RFQ Open to All Suppliers |                                                                                                    |

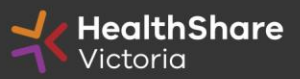

### To populate the content of your Request for Information (RFI) response, click on 'Create Response'

| Hen Back                         | o List                                                                                                    | •••                                                                                                    |
|----------------------------------|----------------------------------------------------------------------------------------------------|----------------------------------------------------------------------------------------------------|
| ✓ RF<br>Projet<br>Closin<br>Resp | 2: rfq_95 - Tender Brief<br>:: tender_133 - Tender Briefing - Surg<br>g Date: 14/03/2016 14:00:00<br>nse Last Submitted On: Not Submitte | fing - Surgical Gloves Test ITS                                                                                                    |
| Warr                             | ing: You have 1 unread Buyer                                                                                                    | Attachment(s). Please click here to read the file(s) before submitting your response.                                                                                                    |
| RFQ De                           | alla Messages (Unread 0)                                                                                                    |                                                                                                    |
| Settings                         | Buyer Attachments (1) My Response                                                                                                    | user Rights                                                                                                    |
| ‡ Vie<br>- 1.<br>- 1.1           | w Response Index Only<br>Qualification Response (ques<br>1. READ ME FIRST - SUPPLIERS                                                    | create Response                                                                                                    |
|                                  | Note                                                                                                    | Note Defaile                                                                                                    |
| 1.1.1                            | Requirement Attachment                                                                                                    | Please note that we have uploaded attachments in the technical envelope. Companies must download these documents and consider the details before they complete their response                                                                                                    |
| 1.1.2                            | Note:                                                                                                    | USE THE ONLINE 'HELP FOR RESPONDENTS' FUNCTION - The content is designed to explain the eSourcing platform in business terms, allowing you to quickly understand the features and benefits of the software.                                                                                                    |
| 1.1.3                            | Note:                                                                                                    | SAVE REGULARLY - For security reasons your access to the portal will "time out" if inactive for 15 minutes if you do not click "save" within this time. Failure to do so means you risk losing your work. This is to maintain security and tender integrity and cannot be changed. NOTE: typing does not mean you are active on the portal! |
| 1.1.4                            | Note:                                                                                                    | Please ensure that 'pop ups' are NOT blocked on your browser. Should you be inactive for 15 minutes, the portal will notify you through a 'pop up'. It is vital that that you are able to see this in order to dick the 'Refresh' link in this 'pop up' so you are not disconnected from the portal and lose any unsaved information.       |
| 1.1.5                            | Note:                                                                                                    | DO NOT leave your response until the last minute/hours before the deadline (if you experience connection problems you will miss the deadline. Always upload generic information early to avoid last minute time pressure).                                                                                                    |
| 1.1.6                            | Note:                                                                                                    | Please SUBMIT your RESPONSE when completed. This will submit your response to the buyer. FAILURE TO DO THIS WILL RESULT IN YOUR BID NOT BEING VISIBLE TO THE BUYER. The 'SUBMIT RESPONSE' button can be found at the top centre of the screen.                                                                                              |
| 1.1.7                            | Note:                                                                                                    | If the Buyer makes any changes to the settings and questions area of a livel-tunning tender, suppliers MUST re-publish their response - this is to ensure that changes are brought to your attention - you may receive a message prompt from the Buyer - generally this will not mean re-entering information.                              |
| 1.1.8                            | Note:                                                                                                    | Whilst the portal allows for large individual attachment sizes (max 50Mb at a time), we recommend that you keep attachments to a manageable size (5Mb) to ensure ease & speed of access. Only attach documents that the Buyer has requested and make sure that you attach them in the correct area.                                         |

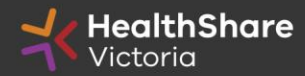

### SAVE REGULARLY.

If you are inactive on the site for more than 15 minutes you will need to sign in again and any unsaved data will be lost.

| ▼ RFC<br>Projec<br>Closir<br>Response | Q: rfq_95 - Tender Briefing -<br>ot: tender_133 - Tender Briefing - Surgical Glov<br>ng Date: 14/03/2018 14:00:00<br>onse Last Submitted On: Not Submitted Yet | - Surgical Gloves Test ITS<br>ves Test ITS                                                                                                    | Running                                |
|---------------------------------------|----------------------------------------------------------------------------------------------------|----------------------------------------------------------------------------------------------------|----------------------------------------|
| Edit                                  | Mode                                                                                                    |                                                                                                    | $\frown$                               |
| 2. Tec                                | chnical Response (questions: 34 )                                                                                                    |                                                                                                    | Save and Return ve and Continue Cancel |
| 24                                    | OUNTRY MANAGEMENT Section of P                                                                                                    | rafile Quartiane                                                                                                    |                                        |
| 2.1                                   | Question                                                                                                    |                                                                                                    | Response                               |
| 2.1.1                                 | Quality Management                                                                                                    | ★ Please state whether your orolinisation has a certified Quality Management System?                                                                                                    | ×                                      |
| 2.1.2                                 | Quality Management                                                                                                    | Please attach a current certificate for your certified Quality Management System                                                                                                    | + Click to attach file                 |
| 2.1.3                                 | Quality Management                                                                                                    | Please state the expiry date of your certificate for your Quality Management System                                                                                                    | dd/mm/yyyy                             |
| 2.1.4                                 | Quality Management                                                                                                    | If your organisation does not have a certified Quality Management System please advise how you intend to ensure that you meet the customers requirement and industry standards for Quality | Characters available 2000              |

### Mandatory questions are marked with an \*asterisk

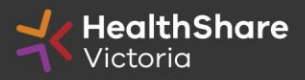

|                                                         | Presided Olivery Test ITO                                                                         |                                                                                                    |                 |
|---------------------------------------------------------|---------------------------------------------------------------------------------------------------|----------------------------------------------------------------------------------------------------|-----------------|
| * RFQ: rrd_95 - Tender Breting -                        | Surgical Gloves Test ITS                                                                          |                                                                                                    | jiiii, Runni    |
| Closing Date: 14/03/2016 14:00:00                       |                                                                                                   |                                                                                                    |                 |
| Response Last Submitted On: Not Submitted Yet           |                                                                                                   |                                                                                                    |                 |
| Warning: You have 1 unread Buyer Attach                 | ment(s). Please click here to read the file(s) before submitting your response.                   |                                                                                                    |                 |
| RFQ Defalls Messages (Unread 0)                         |                                                                                                   |                                                                                                    |                 |
| Settings reaver Attachments (1) My Response Use         | r Rights                                                                                          |                                                                                                    |                 |
|                                                         |                                                                                                   |                                                                                                    | 0.0             |
|                                                         |                                                                                                   |                                                                                                    | Submit Respo    |
| No Parpanea Summary                                     |                                                                                                   |                                                                                                    |                 |
| 1. Qualification Response                               | Missing mandatory responses (87)                                                                  |                                                                                                    |                 |
| 2. Technis Response                                     | Missing mandatory responses (23)                                                                  |                                                                                                    |                 |
| 3. Comme val Response                                   | Mandatory fields missing (3)                                                                      | Total Price (excluding optional sections)                                                                          |                 |
| + View Response Index Only                              |                                                                                                   |                                                                                                    |                 |
| 4 Ourlifestion Deserves (montioner                      | 400.1                                                                                             |                                                                                                    | O. Estimate     |
| <ul> <li>1. Quaincation Response (questions:</li> </ul> | 120 )                                                                                             |                                                                                                    | ( > Eait Respon |
| - 1.1 1. READ ME FIRST - SUPPLIERS TIPS F               | OR COMPLETING YOUR RESPONSE - Question Section                                                    |                                                                                                    |                 |
| Note Note                                               | Defalls                                                                                           |                                                                                                    |                 |
| Please                                                  | se note that we have uploaded attachments in the technical envelope.                              |                                                                                                    |                 |
| Com                                                     | panies must download these documents and consider the details before they complete their response | ė                                                                                                    |                 |
| 1.1.2 Note: USE                                         | THE ONLINE 'HELP FOR RESPONDENTS' FUNCTION - The content is designed to explain the eS            | Sourcing platform in business terms, allowing you to quickly understand the features and benefits of the software. |                 |

- Will advise you that you haven't submitted yet
- You can submit as many times as you like. The latest submission will overwrite previous submissions.
- Click on 'Edit Response'
- The Request for Information (RFI) questions are divided into three sections Qualification, Technical, and Commercial. A summary of the remaining mandatory questions is summarised at each section level.

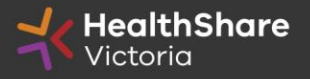

### If you need to send a clarification question to HSV use the secure messaging function

| RFQ: rfq_95 - Tender Briefing - Surgical Gloves Te<br>Project: tender_133 - Tender Briefing - Surgical Gloves Test ITS<br>Closing Pater 14/02/2018 14/02/201 | st ITS                 | III Running                         |
|----------------------------------------------------------------------------------------------------|------------------------|-------------------------------------|
| Response Last Submitted On: Not Submitted Yet                                                                                                    |                        |                                     |
|                                                                                                    |                        | Send Message Save as Draft X Cancel |
| Message                                                                                                    |                        |                                     |
| Subject                                                                                                    | Message                |                                     |
|                                                                                                    |                        |                                     |
|                                                                                                    |                        |                                     |
|                                                                                                    |                        |                                     |
|                                                                                                    |                        |                                     |
| Attachments                                                                                                    |                        |                                     |
|                                                                                                    |                        | Ø Attachments                       |
| Attachment Name                                                                                                    | Attachment Description | Comments                            |
| No     Attachments                                                                                                    |                        |                                     |

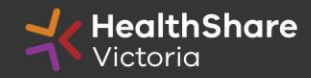

| <ul> <li>Back to List</li> </ul>                                                                   |                                |                |                                                                                       |
|----------------------------------------------------------------------------------------------------|--------------------------------|----------------|---------------------------------------------------------------------------------------|
| Once complete <b>ensure you click 'Submit Re</b><br>You can't submit if there are mandatory fields | <b>sponse'</b><br>outstanding. | m Running      |                                                                                       |
| Closing Date: 14/03/2016 14:00:00<br>Response Last Submitted On: Not Submitted Yet                 |                                |                | Our advice to all respondents is:<br>Start early, save frequently, and don't hesitate |
| RFQ Details Messages (Unread 0)                                                                    |                                |                | to submit early.                                                                      |
| Settings Buyer Attachments (1) My Response User Rights                                             | s                              | ubmit Response |                                                                                       |
| My Response Summary                                                                                |                                |                |                                                                                       |
| 1. Qualification Response Missi                                                                    | ng mandatory responses (87)    |                |                                                                                       |
| 2. Technical Response Missi                                                                        | ng mandatory responses (23)    |                |                                                                                       |

Note that responses – including pricing – are sealed until Request for Information (RFI) close. Your response is locked and inaccessible to the buyer until then.

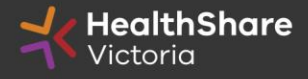

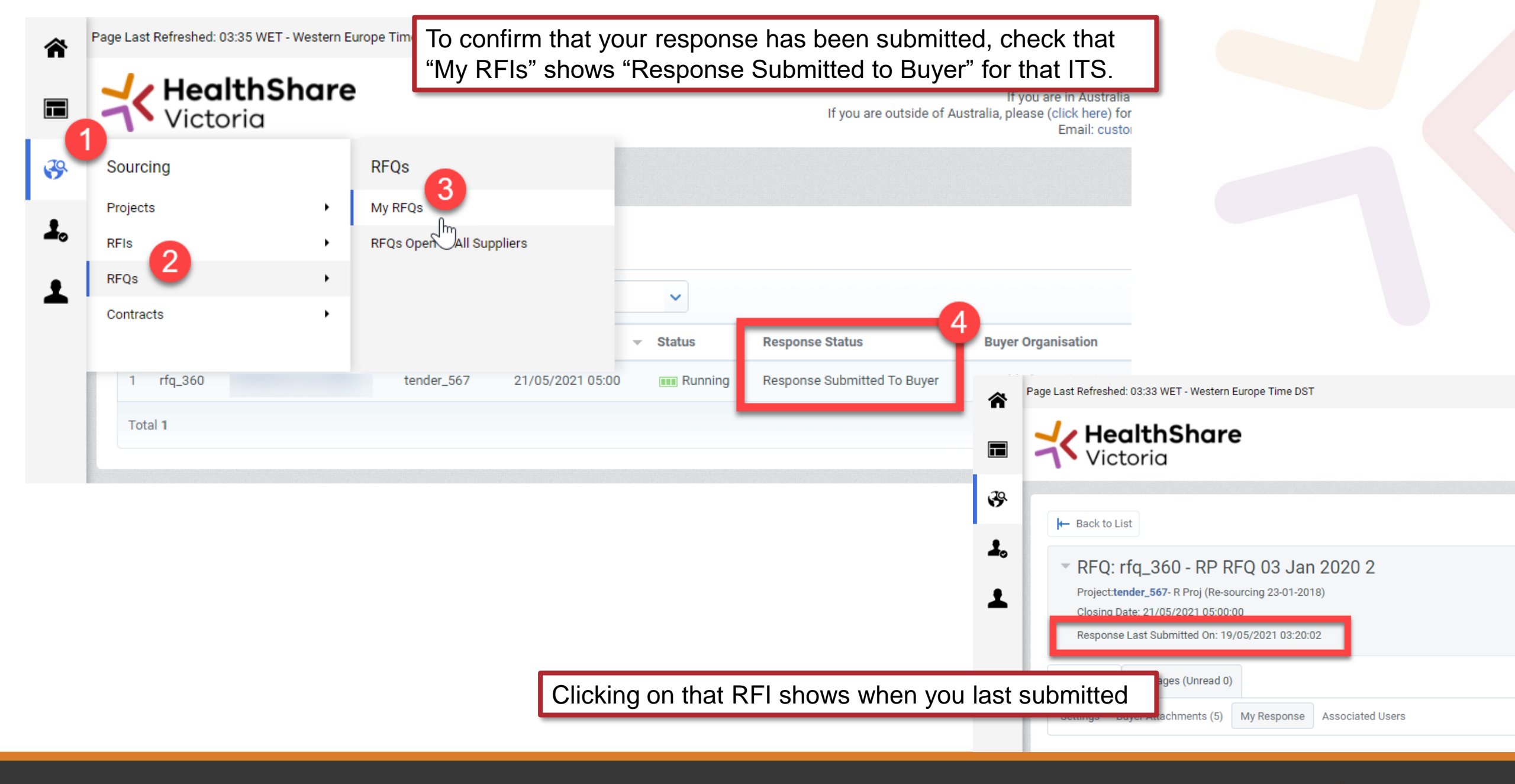

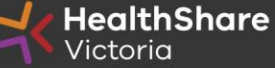

# Tips for Responding

- Do not assume your company is known or well known by the evaluators – provide all requested information
- Do not use acronyms or abbreviations
- Do not cross-refer to other questions or answers in your responses
- Remember to save regularly
- Submit early you can overwrite your information up to the time of closing. Late submissions can only be accepted if they meet the strict conditions of the *ITS Late Responses* clause
- Multiple users working on a submission can cause errors and delays. It is strongly recommended that only one user be logged on at one time to work on a submission.

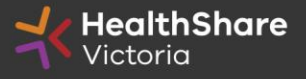